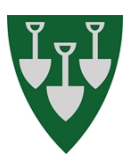

| Arbeidsoppgåve           | Meny i HRM                                                                                                    | Dokumentasjon |
|--------------------------|----------------------------------------------------------------------------------------------------|---------------|
| Sjukemeldingar           | Digitale sjukemeldingar                                                                                                    |               |
|                          | Dei fleste sjukemeldingane kjem direkte i HRM<br>frå Altinn. Pleier å sjekke fortløpande at dei ver<br>registrert i HRM                                                                                                    |               |
|                          | Sjukemeldingar på papir                                                                                                    |               |
|                          | Registrere dei i HRM med frå og til dato,<br>sjukemeldingsgrad, og aktuelle stillingsidear.<br>Viktig å hugse på at del D skal sendast Nav. Ta<br>kopi av denne                                                                                                    |               |
|                          | Fritak arb.givarperiode                                                                                                    |               |
|                          | Registrer periode i fraværsbilete på den<br>tilsette. Om det er svangerskapsrelatert<br>fråvær, skal ikkje dette registrerast. Dette må<br>hukast av på fråværet.                                                                                                    |               |
| Eigenmeldingar           | Fyll inn frå og til dato.                                                                                                    |               |
| Permisjonar              | Fyll inn frå og til dato, velg årsakskode og permisjonsprosent.                                                                                                    |               |
| Refusjonskrav til<br>Nav | Rapporter – Fravær og ferie –<br>Refusjonsrapport og inntektsmelding                                                                                                    |               |
|                          | Sender fortløpande inntektsmelding på<br>tilsette.                                                                                                    |               |
|                          | <ul> <li>Før lønnskjøring kjør denne rapporten på alle</li> <li>Til dato fravær: Siste i den månaden<br/>som ein kjører løn på</li> <li>Kjør først med hake i «Testkjør»</li> <li>Sjekk vekebeløp</li> <li>Kjør med hake i «Lag refusjonskrav og<br/>send inntektsmelding til Altinn»</li> </ul> |               |

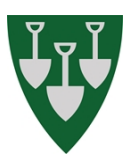

|                                                | For dei som har fritak frå arbeidsgivarperioden<br>kjem det ut eigne ark. Skriv desse ut, signer og<br>stemple, og send til vedkommande for<br>signering med ein frankert svarkonvolutt.<br>Når den kjem underteikna i retur, hent<br>framside på Nav sine sider.                                                                                                  |  |
|------------------------------------------------|----------------------------------------------------------------------------------------------------|--|
| Rekneskapsbilag<br>for krava til Nav           | <ul> <li>Rapporter – Fravær og ferie – Kontering refusjon</li> <li>Høgaste dato sendt: den siste i månaden (må vere den same som under pkt Refusjonskrav til Nav).</li> <li>Avhuking: Ordinær krav og mottak ord.krav</li> <li>Regnskapsperiode: gjeldande periode</li> <li>Bilagsdato: dagens dato</li> <li>Lønnsperiode: den siste som ikkje er køvrt</li> </ul> |  |
|                                                | <ul> <li>Huke i Detaljer.</li> <li>Køyr først utan oppdatering. Om det ser ut til<br/>at det er komt med det som skal, køyr med<br/>oppdatering og huke i «Automatisk<br/>godkjenning ved overføring». Skriv ut og sett i<br/>perm.</li> </ul>                                                                                                    |  |
| Hent mottak frå<br>Altinn – K27                | Logg inn i Altinn, og gå inn på dei 4<br>bedriftsnummera.<br>Hent dei inn kvar for seg.<br>Skriv ut PDF filane.<br>Linje 2 (CSV), høgreklikk på fila, lagre som<br>S:\Refusjonar frå NAV_Fråver, godta det<br>filnamnet som vert foreslått. MÅ IKKJE OPNE<br>DENNE FILA, DÅ INNEHALDET KAN ENDRE SEG<br>VED OPNING.<br>Arkiver filane når dei er henta ut.         |  |
| Sjekk om<br>innbetalingane er<br>komt på konto | <ul> <li>Logg inn spv.no</li> <li>Velg konto – kontooversikt</li> <li>Velg 3625.07.72194 (3500.07.05827 for soknet).</li> </ul>                                                                                                    |  |

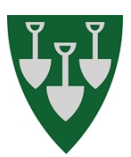

|                                         | <ul> <li>Gå til transaksjonar, og finn ut kva dato<br/>refusjonane frå Nav kom på konto.<br/>Skriv ut skjermbilete</li> </ul>                                                                                                    |  |
|-----------------------------------------|----------------------------------------------------------------------------------------------------|--|
| Registrer mottak i<br>HRM               | Fravær og ferie – Innlesing refusjon frå Nav                                                                                                    |  |
|                                         | • Dato: Dato for innbetalingar i bank.                                                                                                    |  |
|                                         | Hent filane ei og ei, køyr først med lesbar                                                                                                    |  |
|                                         | utskrift og sjekk at det stemmer med det som                                                                                                    |  |
|                                         | vart skrevet ut frå Altinn. Køyr så med                                                                                                    |  |
|                                         | oppdatering, og skriv ut.                                                                                                    |  |
| Registrer mottak i                      | Fravær og ferie – Refusjonar frå Nav –                                                                                                    |  |
| HRM                                     | Automatisk utligning                                                                                                    |  |
|                                         | <ul> <li>Dato: Dato for innbetaling i bank. Ikkje<br/>legg inn org.nr og Nav kontor.</li> <li>Gå til arkfane ordinær innanfor<br/>grenseverdi, set huke i Sett til<br/>ferdigbehandla, trykk godkjenn.</li> <li>Dei som ikkje vert automatisk kobla,<br/>ligg igjen på arkfane Ordinær refusjon.<br/>Marker ei linje om gongen og trykk<br/>Godkjenn manuelt. Du kjem inn i ei nytt<br/>bilete, der ikkje-refunderte krav på den<br/>personen ligg. Sjekk for datoar, og set<br/>huke i aktuell(e) linjer. Dersom det er<br/>heile refusjonen for den perioden, set<br/>huke i ferdigbehandla før du trykjer<br/>Godkjenn.</li> </ul> |  |
|                                         | Dersom du ikkje finn noko krav som høyrer til<br>refusjonen, set huke i Vis alle krav, og sjå om<br>det dukkar opp noko. Visst du ikkje finn noko<br>då heller, sjekk om det er sendt krav på person                                                                                                    |  |
| Lag bilag for<br>mottaka til<br>Økonomi | Rapporter – Fravær og ferie – Kontering<br>refusjon                                                                                                    |  |
|                                         | Dato: dagens dato                                                                                                    |  |
|                                         | <ul> <li>Avhuking: Ordinær krav og mottak</li> </ul>                                                                                                    |  |
|                                         | ord.krav                                                                                                    |  |

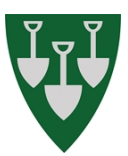

| <ul> <li>Regnskapsperiode: månaden som<br/>refusjonane kom inn i banken.</li> <li>Bilagsdato: Dagen refusjonane kom inn<br/>i banken.</li> <li>År/periode: Eldste lønnskøyring som<br/>ikkje er ferdig.</li> <li>Huke i Godkjenn automatisk ved<br/>overføring og Vis detaljer.</li> </ul> |  |
|----------------------------------------------------------------------------------------------------|--|
| Køyr først utan oppdatering, sjekk føringane.<br>Dersom samla innbetalingar i banken stemmer<br>med innbetalingane som gjeld ulike NAV-<br>kontor, køyr på nytt med oppdatering. Skriv ut<br>begge setta med papir, og lever til Økonomi.                                                  |  |